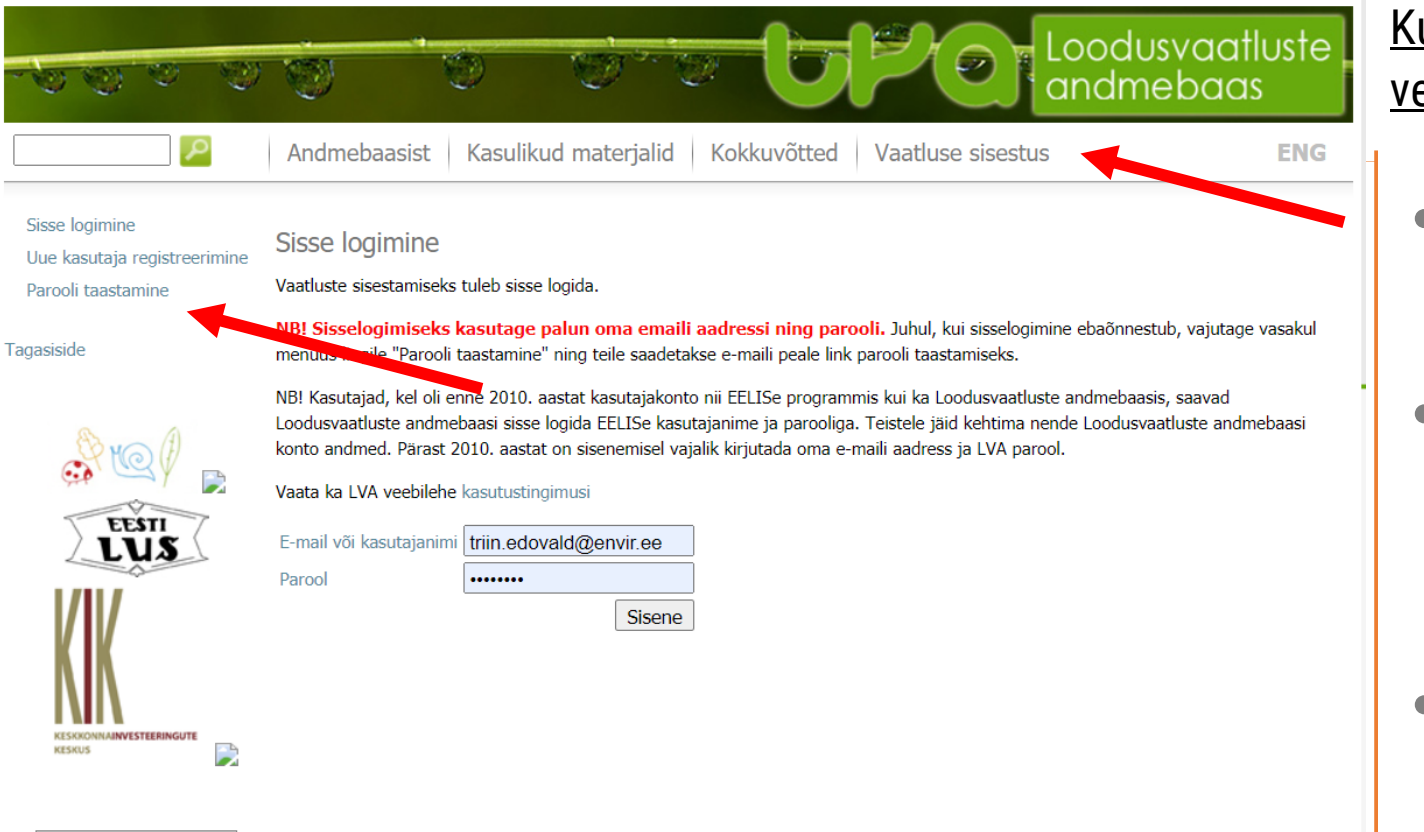

104389518

## Kuidas sisestada vaatluseid LVA veebilehe kaudu lva.eelis.ee

- Liigu lehele "Vaatluse sisestus";
- Logi sisse kasutajanime/ emailiga või vajadusel loo uus kasutaja;
- Kui oled parooli unustanud siis vali "Parooli taastamine"

NB! Vaatlusi saavad sisestada ainult registreerunud kasutajad.

| Tere, Triin Edovald<br>Logi välja                   | 100 100 100 100 100 100 100 100 100 100                                         | 1000 - 1000                |                         |              |
|-----------------------------------------------------|---------------------------------------------------------------------------------|----------------------------|-------------------------|--------------|
|                                                     |                                                                                 | 00                         |                         |              |
| P                                                   | Andmebaasist Kas                                                                | sulikud materjalid         | Kokkuvõtted Vaatl       | use sisestus |
| Minu vaatlused                                      | Minu vaatlused                                                                  |                            |                         |              |
| Viimane vaatlus                                     | Siitkaudu on võimalik otsida enda varem sisestatud vaatluste andmeid            |                            |                         |              |
| Sisesta naliu vaatlusi                              |                                                                                 | id palup valigo vacakult i | monüüct "Uus vootlus"   |              |
| exceli tabeliga                                     |                                                                                 | au parun vange vasakuit i  | inenuust ous vaatius .  |              |
| Massvaatlusankeedid<br>(imetajad, linnud, liblikad, | Otsing                                                                          |                            |                         |              |
|                                                     | Liigi rühm                                                                      | Vali                       | ~                       |              |
| seened)                                             | Otsing liigi nime järgi                                                         |                            |                         |              |
| Liblikate ankeedid                                  | Liik                                                                            | Ot                         | si                      |              |
| Seente ankeedid                                     |                                                                                 | Vali liik                  | ✓ est (lad)             |              |
|                                                     |                                                                                 |                            |                         |              |
| <b>UUS VAATLUS</b>                                  |                                                                                 |                            |                         |              |
| Uue vaatluse sisestamine                            |                                                                                 |                            |                         |              |
|                                                     |                                                                                 |                            | Staatus:<br>Sisestatud: |              |
| Liiairiihm                                          |                                                                                 |                            | Muudetud:               | Muuda        |
| Liigi rühm                                          | Kahepaiksed                                                                     |                            |                         |              |
| Liik                                                |                                                                                 |                            |                         | Muuda        |
|                                                     | Nimi: harilik kärnkonn                                                          |                            |                         |              |
|                                                     | Nimi (ladina k.): Bufo bufo                                                     |                            |                         |              |
| Liik                                                | Kaitsekategooria: III kategooria<br>Punase raamatu kategooria (2008): Ohuväline |                            |                         |              |
|                                                     |                                                                                 |                            |                         |              |
|                                                     | Google otsing                                                                   |                            |                         |              |
|                                                     | Kirjeldus eziurikkuse andmeba                                                   | ddSIS                      |                         |              |

- Vali vasakust menüüst
  UUS VAATLUS
- Vaatlusankeedi avanedes täida kohustuslikud väljad Need on:
  - ✓ Liigirühm ja liik
  - ✓ Arv
  - ✓ Kuupäev
  - ✓ Vaatleja ja määraja
  - ✓ Asukoht
  - ✓ Registreerimise viis
  - Alusta Liigirühma ja Liigi märkimisest

NB! Kui Sa ei oska liiki määrata, siis täida vaid liigi rühm (=kahepaiksed) ja lisa vaatlusele foto.

| Vaatluse andmed      |                  |                                    |  |
|----------------------|------------------|------------------------------------|--|
| Arv                  |                  |                                    |  |
| Arvukuse lisamärkus  | 0                |                                    |  |
| Üldised märkused     | 0                |                                    |  |
| Kuupäev (ka vahemik) | -                |                                    |  |
|                      | Vaatlejate valik | Uue isiku sisestamine              |  |
|                      | Otsi             | Eesnimi                            |  |
| Vaatlejad            | Vali 🗸           | Perenimi                           |  |
|                      | Lisa vaatleja    | Email Otsi/lisa isik               |  |
| vadicjad             |                  | Salvestatud vaatlejate grupid      |  |
|                      |                  | Vali grupp                         |  |
|                      |                  | Salvesta valitud vaatlejad grupina |  |
|                      | Eemalda vaatleja | Salvesta vaatlusgrupina            |  |
| Määraja              | 🕡 Triin Edovald  | ~                                  |  |
| Määramise kuupäev    | •                |                                    |  |
| Vaatlusaja kirjeldus | 0                |                                    |  |
|                      |                  | Edasi                              |  |
|                      |                  |                                    |  |

• Arv

NB! Kui tegemist on nö **nullvaatlusega** ehk veekogust ei leitud kahepaikseid ega nende kudu või kulleseid, siis kirjuta Arvuks "0" Nullvaatluse korral vali registreerimise viisiks "Vaatlus"

- Vali kuupäev
- Lisa vajadusel Vaatlejaid või muuda Määrajat
- Vajuta **Edasi**

## Vaatluse kaardiandmed

Vali maakond ja omavalitsusüksus ning sisesta vaatluskoht kasutades <u>üht järgmistest võimalustest:</u>

- Vali asukoht kaardilt!
- Sisesta X ja Y (mitte sisestada komakoha täpsusega)
- Sisesta idapikkus ja põhjalaius (sekundi komakohad eraldada koma mitte punktiga)
- Sisesta UTM ruut. (Kui sisestada nii koordinaadid kui ka UTM ruut, siis süsteem eirab koordinaate ja paneb vaatluskohaks UTM ruudu keskpunkti. Kui sisestada koordinaadid, siis arvutatakse UTM automaatselt.)
- Vali varem salvestatud kohtade seast.

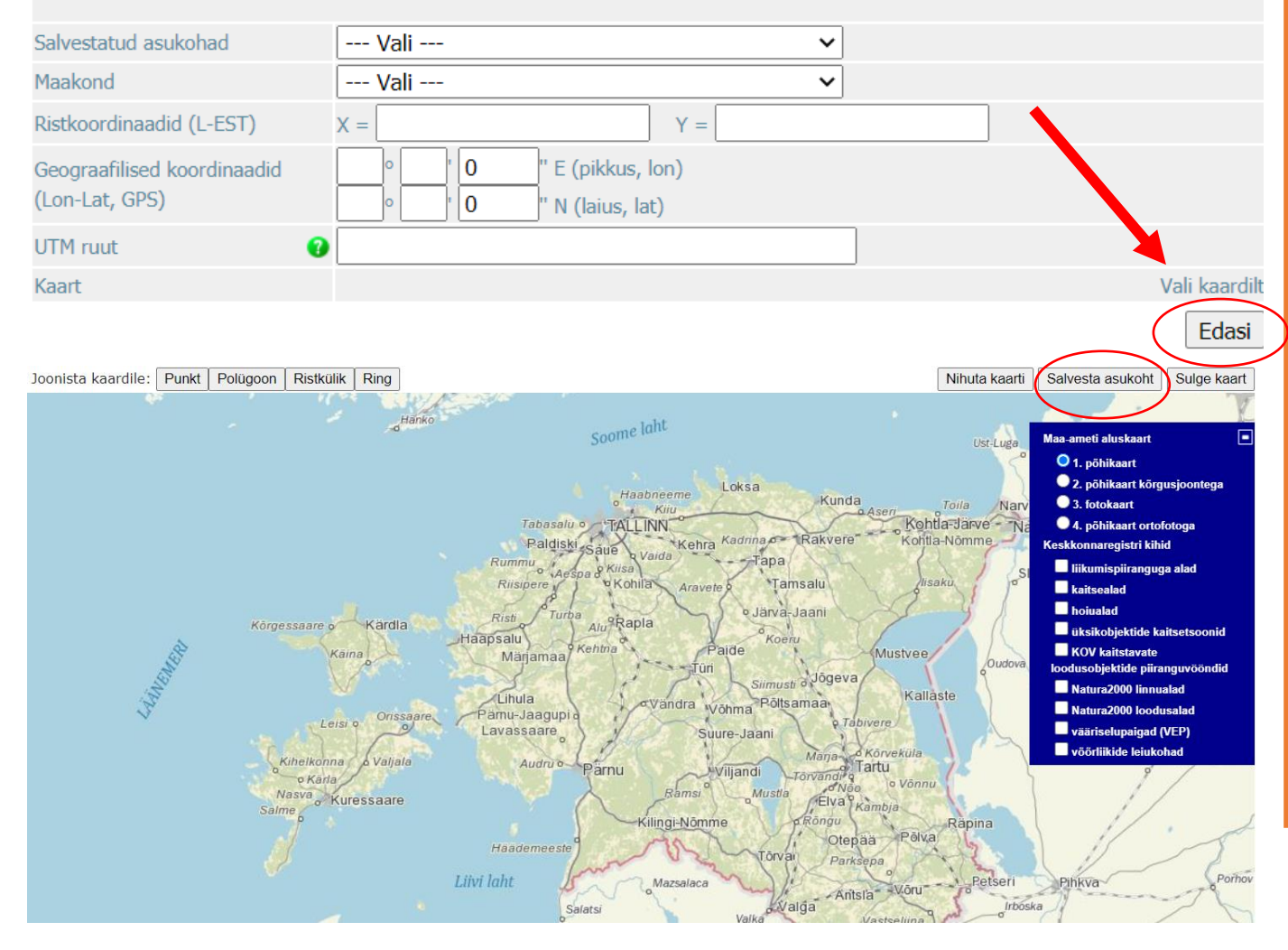

Asukohainfo lisamiseks võid kasutada varasemalt salvestatud asukohti, sisestada koordinaadid käsitsi või klikkida Vali kaardilt

- Kaardil asukoha märkimisega saad valida, kas märgid asukoha punkti või areaalina
   Lõpetamiseks vajuta
  - Salvesta asukoht

| Liigi eriinfo                |                                                                              |
|------------------------------|------------------------------------------------------------------------------|
| Arengujärk                   | Vali 🗸                                                                       |
| Arengujärgu kirjeldus        |                                                                              |
| Registr. viis                | 🥑 Vali 🗸                                                                     |
| Sugu                         | Vali 🗸                                                                       |
| Kirjeldus                    |                                                                              |
|                              | Edasi                                                                        |
| Faili lisamine               | Lisa                                                                         |
| Seotud fail                  | 0                                                                            |
| Olen nõus faili avalikustama | Jah                                                                          |
| Arunno nuuduh                | Uue vaatluse lisamine 🖤 Kustuta 🖤 Salvesta 🖤 Kopeeri 🔍 Esita kinnitamiseks 🐓 |
| Faili lisamine               |                                                                              |
| Seotud fail                  | Vali fail Pole valitud                                                       |
| Faili kirjeldus              |                                                                              |
| Olen nõus faili avalikustama |                                                                              |
| Aruanne puudub               | Lae üles<br>Uue vaatluse lisamine Vustuta Salvesta Kopeeri V                 |

- Lisa registreerimise viis
  NB! Sigimisveekogude
  tuvastamiseks on oluline
  valida, kas vaadeldi kudu,
  kulleseid või täiskasvanud
  vees või maismaal
- Nullvaatluse korral lisa foto
- Lõpetamiseks vajuta Esita kinnitamiseks
- Kui soovid esitada uue vaatluse samade andmetega aga nt uue liigi kohta, siis vali **Kopeeri**